# Create custom ServiceNow outbound table map fields for Freshservice

Fluorine+

After creating a dynamic share for Freshservice, you will need to create custom fields for the **Incident to Common Incident** table map under the Table Maps module. Table maps handle how data being shared out of ServiceNow is processed. The custom table map fields to be added for your Freshservice service integration will ensure that the data sent of your ServiceNow instance is mapped properly to Freshservice ticket fields.

### Prerequisites

You will first need to create a dynamic share for Freshservice.

#### Procedure

To create custom fields for the Incident to Common Incident table map , follow these steps:

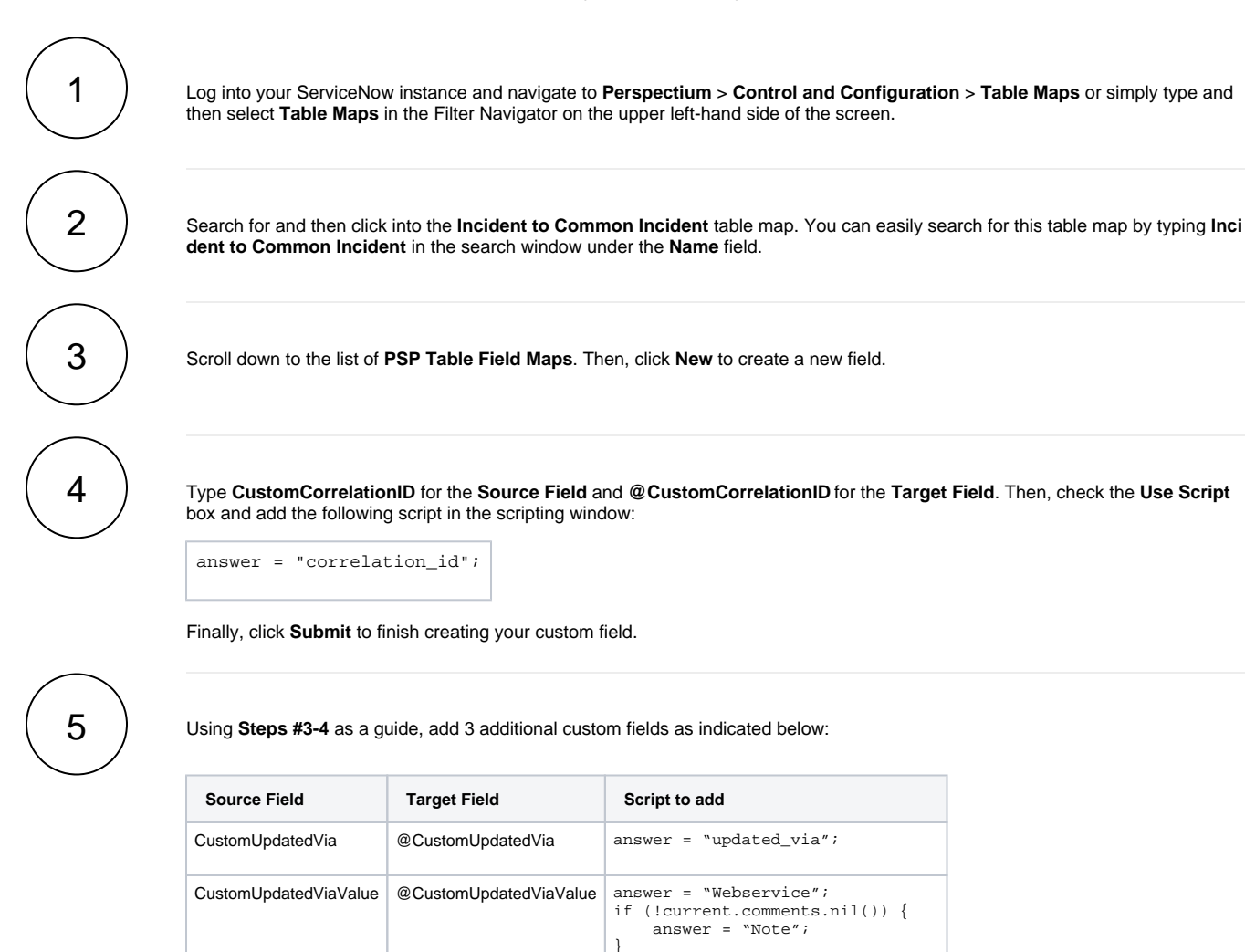

answer = current.caller\_id.email;

caller\_id.email

caller\_email

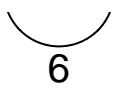

In the **PSP Table Field Maps** list, search for and click into the **description** field. Then, check the **Use Script** box and add the following script in the scripting window:

```
answer = current.description;
if (answer == "" || answer == null) {
    answer = "None";
}
```

Finally, click Update to save your changes to the table map.

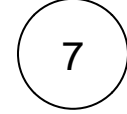

Using Step #6 as a guide, add 4 additional scripts as indicated below:

| Source Field | Script to add                                                                                                    |
|--------------|----------------------------------------------------------------------------------------------------|
| impact       | <pre>answer = current.impact;<br/>if (current.impact == '1') {<br/>answer = '3';<br/>}<br/>else if (current.impact == '3') {<br/>answer = '1';<br/>}</pre>                                                                    |
| urgency      | <pre>answer = current.urgency;<br/>if (current.urgency == '1') {<br/>answer = '3';<br/>}<br/>else if (current.urgency == '3') {<br/>answer = '1';<br/>}</pre>                                                                 |
| priority     | <pre>if (current.priority == '1') {     answer = '4'; } else if (current.priority == '2') {     answer = '3'; } else if (current.priority == '3') {     answer = '2'; } else {     answer = '1'; }</pre>                      |
| state        | <pre>if (current.state == '2') { //Pending     answer = '3'; } else if (current.state == '6') { //Resolved     answer = '4'; } else if (current.state == '7') { //Closed     answer = '5'; } else {     answer = '2'; }</pre> |

blocked URL NOTE: The field mappings for impact, urgency, priority, and state are suggestions. The values assigned to answer in the scripts above can be changed to create custom mappings for these fields.

8

In the **PSP Table Field Maps** list, locate and then double-click the **\${TM:psp\_attachment;table\_sys\_id=\$[GR:sys\_id];** msp\_client\_sent;skip\_insert} Source Field to edit the field (This will be the Source Field with attachments as the Target Field). Replace the field name with **\${TM:psp\_attachment;table\_sys\_id=\$[GR:sys\_id];freshservice\_sent;skip\_insert;limit 1}** click the

icon to save your changes.

## Next steps

 $\oslash$ 

### **Similar topics**

- Get started with ServiceBond for Freshservice
  Create custom Freshservice ticket fields
- Create Freshservice workflows
- Create Perspectium Inserts ServiceNow workflow
  Create Perspectium Updates ServiceNow workflow

### **Contact Perspectium Support**

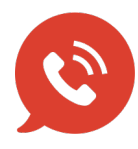

US: 1 888 620 8880 UK: 44 208 068 5953 support@perspectium.com